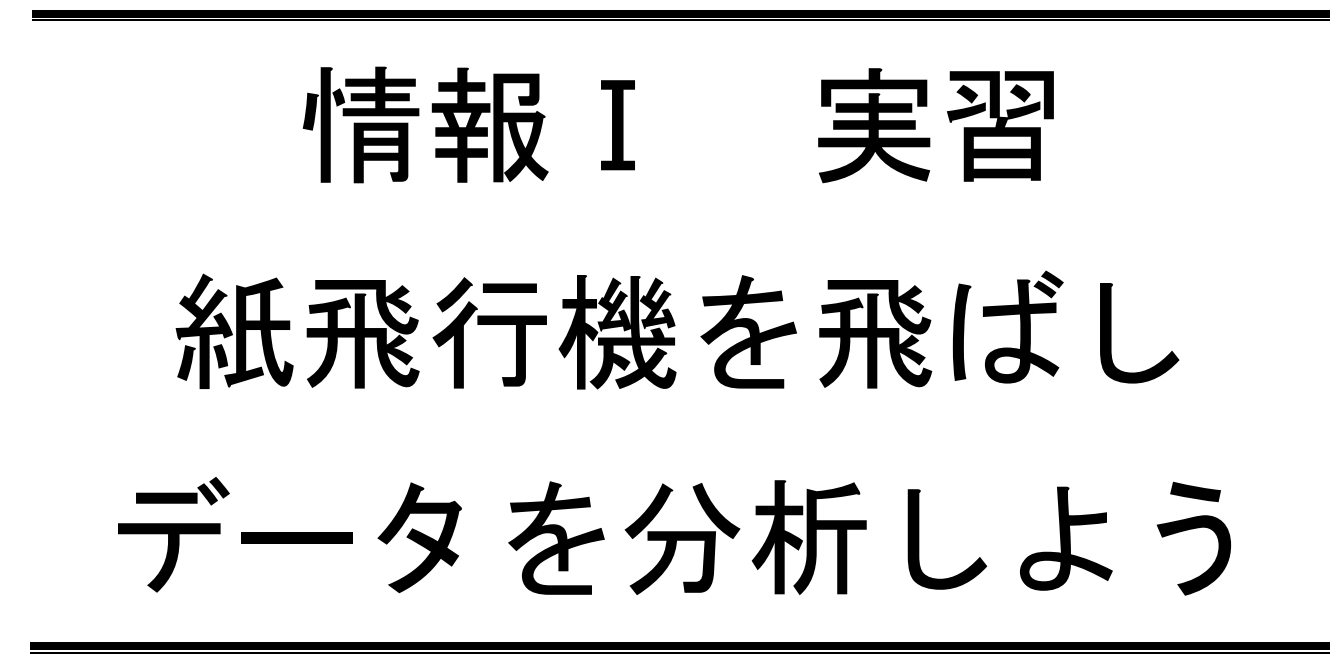

| 年 | 1 | 組 |  | 番 |  | 名前 |  |
|---|---|---|--|---|--|----|--|
|---|---|---|--|---|--|----|--|

2022©Assumption-Kokusai

## 第4章 情報通信ネットワークとデータの活用 第3節 データの活用

【実習1】紙飛行機を飛ばしてデータを分析しよう!

◇手順1 紙飛行機を異なる折り方で2つ制作し、それぞれ10回飛ばそう。

1. 紙飛行機を2通りの折り方で2機制作しよう。 ※A4のコピー用紙で制作する。折り方はインターネットで調べてもよい。

2. 広い場所でそれぞれ 10 回飛ばしてみる。飛んだ距離はm単位で下の表に記録しよう。

|       | 紙飛行機① | 紙飛行機② |
|-------|-------|-------|
| 1回目   |       |       |
| 2回目   |       |       |
| 3 回目  |       |       |
| 4 回目  |       |       |
| 5 回目  |       |       |
| 6 回目  |       |       |
| 7回目   |       |       |
| 8回目   |       |       |
| 9回目   |       |       |
| 10 回目 |       |       |

◇手順2 Excelのワークシートにデータを入力し、次の値を計算して確認しよう。

| 知りたいこと(わかること) | 値と値の意味                       |
|---------------|------------------------------|
| 平均して          | ○平均値 = すべてのデータを加えて個数で割った値    |
| どれくらい飛ぶか知りたい  | ○中央値 = データを大きさの順に並べ、中央に位置する値 |
|               | ○分散・標準偏差 = データの散らばりぐあいを表す値   |
| 最大で (最低でも)    | ○最大値 = データの中の最大の値            |
| どれくらい飛ぶか知りたい  | ○最小値 = データの中の最小の値            |
|               | ○範 囲 = データの最大値と最小値の差のこと      |
| どのくらい         | ○最頻値 = 度数が最大になる階級値(階級の中央の値)  |
| 飛ぶことが多いか知りたい  |                              |

1. データの特徴をあらわす値の意味を、下の表で確認しておこう。

2. Excel のワークシートに飛行記録を入力し、以下の値を求める関数を入力しよう。

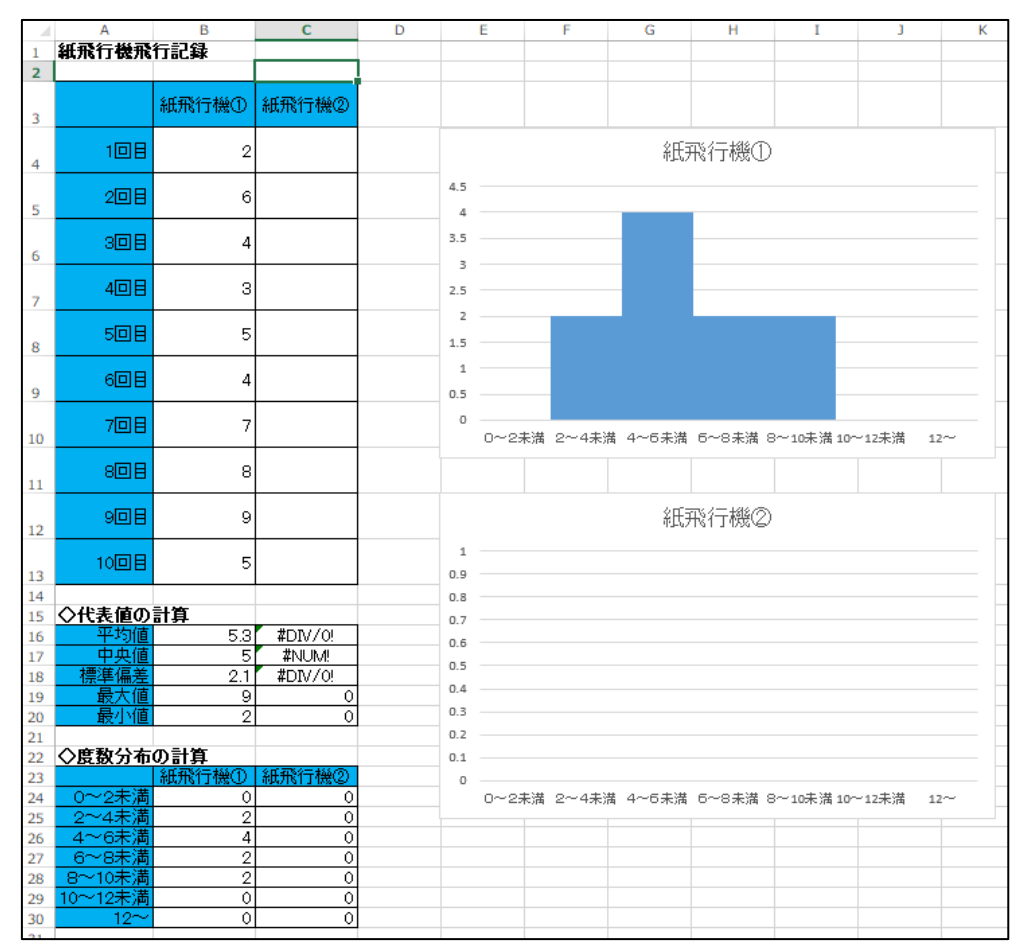

【表計算ソフトで用いられる関数】
〇平均値を求める関数「=AVERAGE(B4:B13)」※()の中には計算するセルの範囲
〇中央値を求める関数「=MEDIAN(B4:B13)」
〇最大値を求める関数「=MAX(B4:B13)」
〇最小値を求める関数「=MINI(B4:B13)」
○標準偏差を求める関数「=STDEV.P(B4:B13)」(〇分散を求める関数「=VAR.P(B4:B13)」)
○条件に合うデータを数える関数「=COUNTIF(B4:B13, ">2")」※度数分布で使用

◇手順3 Excel のワークシートの結果を記録しよう。

1. 作成されたヒストグラムから「一番データが最大の階級」と「最頻値(データの数が最大の階級の 中央の値)」を求めてください。

|        | 紙飛行機① | 紙飛行機② |
|--------|-------|-------|
| 一番データが |       |       |
| 多い階級   |       |       |
| 最頻値    |       |       |
|        |       |       |

## 2. 紙飛行機の性能を表す値を下の表に記録しよう。

|      | 紙飛行機① | 紙飛行機② |
|------|-------|-------|
| 平均値  |       |       |
| 中央値  |       |       |
| 標準偏差 |       |       |
| 最大値  |       |       |
| 最小値  |       |       |
| 範囲   |       |       |

## 3. 紙飛行機①・紙飛行機②のうち、あなたが性能が高いと思う紙飛行機を選び。

その理由をここまで計算した値を使って説明してください。

(例) 紙飛行機①は②に比べ 標準偏差が小さく飛距離にばらつきがなく性能が安定している。

| 性能がいいと      |  |
|-------------|--|
| 考えた飛行機      |  |
| そう考えた<br>理由 |  |

【振り返り】実習・学習で学んだこと、気づいたこと、考えたことを3行以上書きましょう。